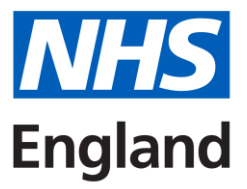

## How to register and book onto an event, using Accent Course Manager

## Registering

1. Go to the Course Manager website for Midlands or East of England (always use this link – do not use Google):

Midlands: <u>https://accent.hicom.co.uk/CourseManager/Live/HEEM/Web/</u> East of England: <u>https://accent.hicom.co.uk/CourseManager/Live/EOE/Web/</u>

2. If you have not registered on the system before, you will need to register now. To do so, click on **Register** (highlighted below).

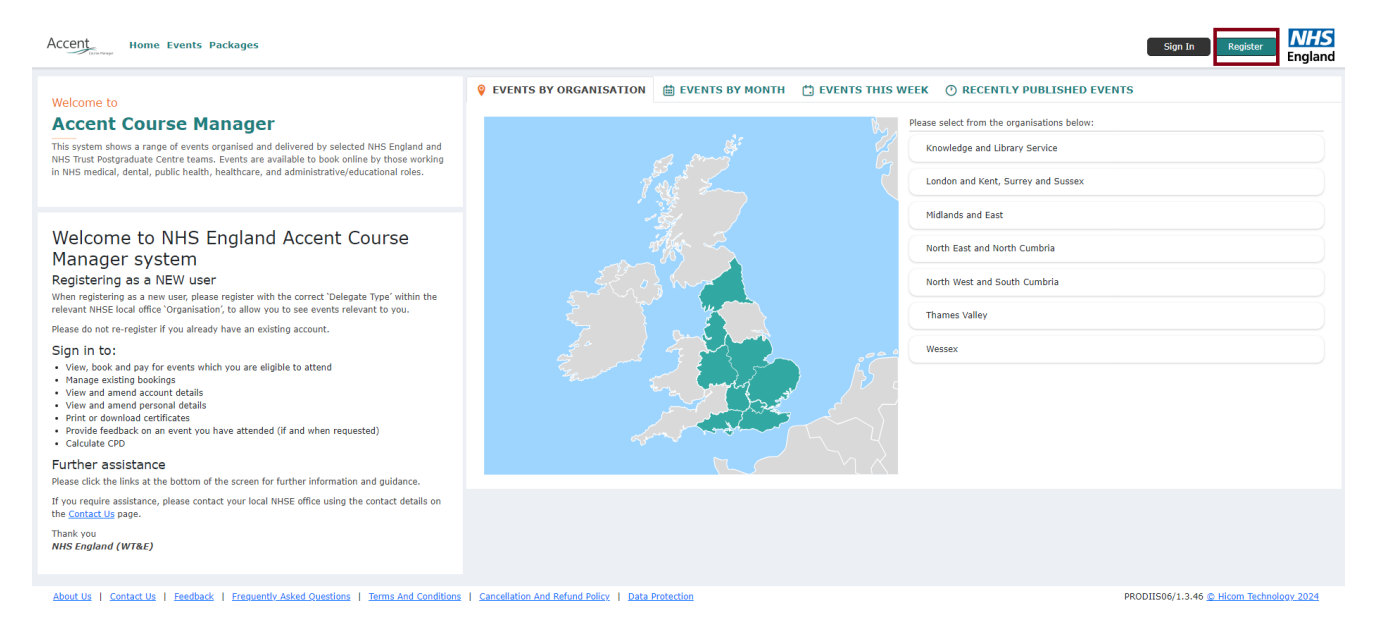

3. Complete the fields requested – any fields labelled in **Bold Text** are mandatory.

- When registering, you much choose a 'Delegate Type'. Note: Organisation is Midlands and East. Delegate type to choose from is Dentist or Dental Care Professional.
- Before you choose a Delegate Type, firstly click to confirm whether you are a **Clinician** or not. The list of Delegate Types varies depending on whether you say Yes or No to the Clinician question. If you are not sure, check which list best relates to you, then decide.
- If you later encounter difficulties booking onto a course it may be that the course is not set up for the Delegate Type you selected if this is the case, contact the Administrator for the course you wish to attend please email <u>england.dwd.midlands@nhs.net</u>

4. Please remember to include your dietary requirements. Whatever you record here is retained for all future bookings, so you don't have to tell us again.

5. When you have finished, tick the declaration box at the bottom left corner, and then click **SUBMIT** at the bottom right corner.

REGISTER

| Thank you for choosing to register. Please enter all your personal details and click SUBMIT below.                                                                                            |                                             |     |                                  |   |    |  |
|----------------------------------------------------------------------------------------------------|---------------------------------------------|-----|----------------------------------|---|----|--|
| Please note that we will communicate with you via the email address you provide on your record. You should therefore provide a secure and individual email address which you check regularly. |                                             |     |                                  |   |    |  |
| * Mandatory fields are shown                                                                                                    | in bold                                     |     |                                  |   |    |  |
| Email address:                                                                                                    |                                             |     | Password:                        |   |    |  |
| Confirm email address:                                                                                                    |                                             |     | Confirm password:                |   |    |  |
|                                                                                                    |                                             |     |                                  |   |    |  |
| Organisation:                                                                                                    | ~                                           |     | Job title:                       |   |    |  |
| Delegate type:                                                                                                    | ~                                           |     |                                  |   |    |  |
| Employment Sector                                                                                                    | ×                                           |     |                                  |   |    |  |
|                                                                                                    |                                             |     |                                  |   |    |  |
| Surname:                                                                                                    |                                             |     | Address type:                    | ~ |    |  |
| Forenames:                                                                                                    |                                             |     | Address 1:                       |   |    |  |
| Known as (forename):                                                                                                    |                                             |     | Address 2:                       |   |    |  |
| Sex:                                                                                                    | ×                                           |     | Address 3:                       |   |    |  |
| Date of birth:                                                                                                    |                                             |     | Post town:                       |   |    |  |
| Telephone:                                                                                                    |                                             |     | County:                          |   |    |  |
|                                                                                                    |                                             |     | Post code:                       |   |    |  |
|                                                                                                    |                                             |     |                                  |   |    |  |
| Training<br>number:                                                                                                    |                                             |     | Educational supervisor:          |   |    |  |
| Training start date:                                                                                                    |                                             |     | Educational supervisor<br>email: |   |    |  |
| (dd/mm/yyyy)<br>Training completion date:                                                                                                    | (internet)                                  |     | Registration type:               | ~ |    |  |
| (dd/mm/yyyy)                                                                                                    |                                             |     | Registration number:             |   |    |  |
| Grade:                                                                                                    | ~                                           |     | Trust name:                      | ~ |    |  |
| Current Post:                                                                                                    |                                             |     | Band:                            | ~ |    |  |
| work:                                                                                                    | ~                                           |     |                                  |   |    |  |
| Specialty:                                                                                                    | ~                                           |     |                                  |   |    |  |
|                                                                                                    |                                             |     |                                  |   |    |  |
| Dietary requirements:                                                                                                    |                                             |     | Personal biography:              |   |    |  |
|                                                                                                    |                                             |     |                                  |   |    |  |
|                                                                                                    |                                             | 1   |                                  |   | 11 |  |
| Please confirm you agree                                                                                                    | to the Terms and Conditions by ticking this | box |                                  |   |    |  |

Cancel Submit

## Booking onto an Event from the home page

1. From the home page, before logging in, click on the relevant organisation.

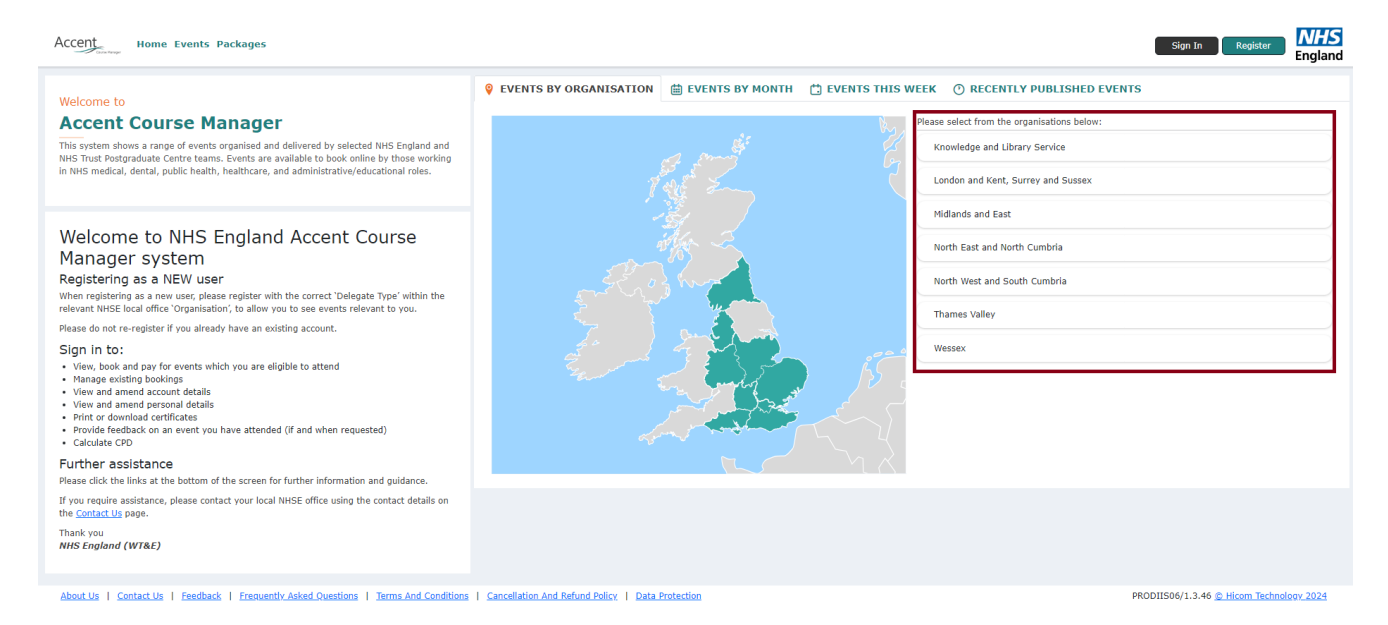

2. Enter the key words into the white box and click on the search button – this will the display a list of events.

| SEARCH                             |                                                                                                    |                                       | (                             |
|------------------------------------|----------------------------------------------------------------------------------------------------|---------------------------------------|-------------------------------|
| All available events are displayed | in the list below. Browse the full list, search for a course or conference by name or use the filters | to tailor the list to show the events | which are of interest to you. |
| Organisations:                     | ~ ×                                                                                                   | Grade:                                |                               |
| Course / Conference:               |                                                                                                    | Band:                                 |                               |
| Category:                          |                                                                                                    | Location:                             |                               |
| Delegate type:                     | ×                                                                                                    | Town/City:                            | ~                             |
| Start date from:                   | to:                                                                                                   | Exclude fully booked:                 | 0                             |
| Keyword:                           |                                                                                                    |                                       |                               |
|                                    |                                                                                                    |                                       | Q Search X Clear              |

- 3. The search displays all events with the key word in the title. The search will display the dates, venues, and places available on these specific events. Click on an event for more details.
- 4. Click on the event and book a place. You will be directed to a booking confirmation page and will also receive an email confirming your booking (where payment is applicable you will receive a confirmation email for this too).

| EVENT DETAILS                                               |                                                                                                    | * Back  |
|-------------------------------------------------------------|----------------------------------------------------------------------------------------------------|---------|
| Dental DWD 23/24 BDH142 Ef<br>30 January 2024 - 27 February | fective Conversations - Using a coaching and Mentoring approach<br>7 2024                                                                                                    |         |
|                                                             |                                                                                                    | 🖶 Print |
| Target audience:                                            |                                                                                                    |         |
| Aims:                                                       | Effective Conversations - Introduce coaching and mentoring approaches into conversations and to support the dental profession going forward.                                                                                                    |         |
|                                                             | Objectives                                                                                                    |         |
|                                                             | During the session the course provider will:                                                                                                    |         |
|                                                             | <ul> <li>Give an introduction and insight into coaching and mentoring theories, skills and techniques.</li> <li>Provide an opportunity for practice coaching skills in the training room and in the workplace.</li> <li>Introduce reflective practice and peer support within the profession taking a coaching approach to further networks.</li> </ul>                                                                                                    |         |
| Learning outcomes:                                          | After this course delegates will be able to:                                                                                                    |         |
|                                                             | <ul> <li>Have an insight and approaches to coaching and mentoring theories and frameworks.</li> <li>Review fundamental skills, tools and techniques for coaching and mentoring conversations.</li> <li>Support the development of a coaching culture to support dental leaders within the profession.</li> </ul>                                                                                                    |         |
|                                                             | Meets GDC development outcomes: A, B, D                                                                                                    |         |
| Information:                                                | Any queries regarding your booking please contact <u>sodicsdwd@contacts.bham.ac.uk</u><br>Please note: Delegates are required to attend all 3 sessions in order to receive their CPD Certificate.<br>Session 1: Tuesday 0.01.2024 - Time: 09:00 - 17:00<br>Session 3: Tuesday 27.02.2024 - Time: 09:00 - 17:00<br>Speaker: Sally Ann Strazzanti, Independent Management Consultant and ILM Tutor<br>Target Audience:<br>This course is aimed at Dentists, Dental Therapists, Dental Nurses, Hyglenists, Practice Managers and Receptionists/Administrators.<br>Course Fee:<br>Dentist £60, DCP £30 (this fee covers all 3 sessions) |         |
| CPD:                                                        | 18 hour(s)                                                                                                    |         |
| Total Places:                                               | 14                                                                                                    |         |
| Available Places:                                           | 7 Places Available                                                                                                    |         |
| Date(s), Times & Venue(s)                                   | (a) Target Audience SE Requirements Documents Book Now                                                                                                    |         |

## Booking onto an Event after signing into Accent

1. From the home page, click on Sign In.

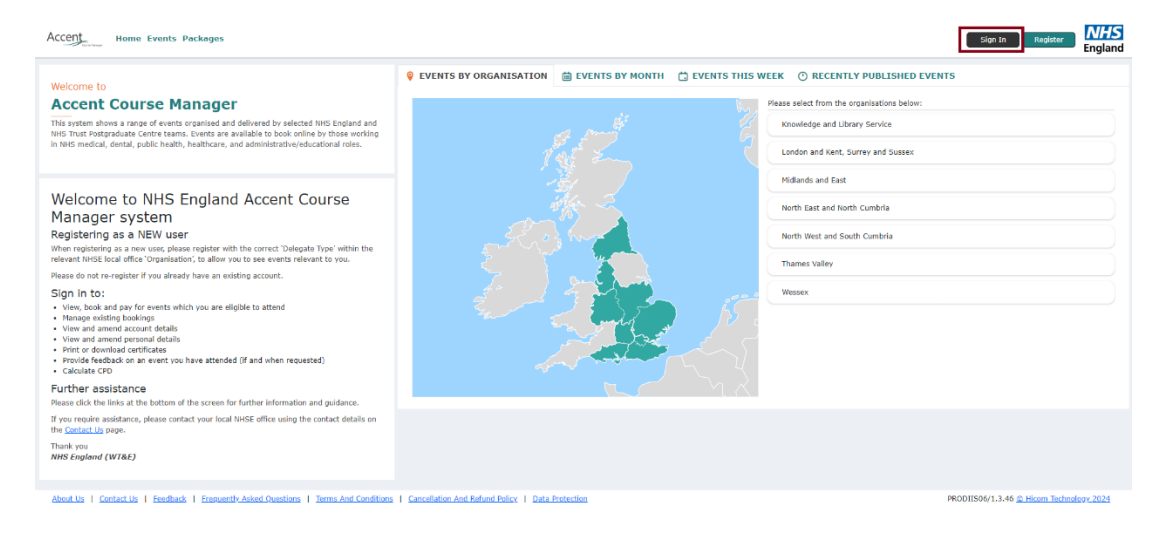

2. Click on General on the left-hand side menu then click Courses (highlighted below).

| Accent         |                        |  |  |
|----------------|------------------------|--|--|
| f GENERAL      | Back      HOME         |  |  |
| 🕇 Home         |                        |  |  |
| 🕹 Courses      | ACCENT COURSE MANAGER  |  |  |
| 🕞 Sign out     | Welcome to the         |  |  |
| 💄 PERSONAL 🗸 🗸 | Registering as a NEW u |  |  |

3. The search section will be displayed. Populate the search fields you want to search by and press **search** (highlighted below).

| SEARCH                             |                                                                                                    |                                       |                               | <  |
|------------------------------------|----------------------------------------------------------------------------------------------------|---------------------------------------|-------------------------------|----|
| All available events are displayed | in the list below. Browse the full list, search for a course or conference by name or use the filters t | to tailor the list to show the events | which are of interest to you. |    |
| Organisations:                     | Midlands and East                                                                                       | Grade:                                | ~                             | ~  |
| Course / Conference:               |                                                                                                    | Band:                                 | ~                             | ~  |
| Category:                          | Dental (Midlands and East)                                                                              | Location:                             | ~                             | ~  |
| Delegate type:                     |                                                                                                    | Town/City:                            | ~                             | ~  |
| Start date from:                   | to:                                                                                                    | Exclude fully booked:                 |                               |    |
| Keyword:                           |                                                                                                    |                                       |                               |    |
|                                    |                                                                                                    |                                       | Q Search × Clea               | ar |

4. The list of available courses will be displayed, click on the course you want to book on.

| SEARCH                                                                   |                                                         |                     |                    |                                                  |                                       |                                 |                  |        |
|--------------------------------------------------------------------------|---------------------------------------------------------|---------------------|--------------------|--------------------------------------------------|---------------------------------------|---------------------------------|------------------|--------|
| All available events are displayed                                       | in the list below. Browse the full list, search for a c | ourse or conference | by name or use the | filters to tailor the list to show the events w  | hich are of interest to               | you.                            |                  |        |
| Organisations:                                                           | Midlands and East $\checkmark$                          |                     |                    | ✓ Grade:                                         |                                       |                                 |                  | ~      |
| Course / Conference:                                                     |                                                         |                     |                    | Band:                                            |                                       |                                 |                  | ~      |
| Category:                                                                | Dental (Midlands and East)                              |                     |                    | <ul> <li>Location:</li> </ul>                    | · · · · · · · · · · · · · · · · · · · |                                 |                  |        |
| Delegate type:                                                           | Dentist                                                 |                     |                    | Town/City:                                       |                                       |                                 |                  |        |
| Start date from:                                                         | to:                                                     |                     |                    | Exclude fully booked:                            |                                       |                                 |                  |        |
| Keyword:                                                                 |                                                         |                     |                    |                                                  |                                       |                                 |                  |        |
|                                                                          |                                                         |                     |                    |                                                  |                                       |                                 | Q Search         | X Clea |
| SEARCH RESULTS                                                           |                                                         |                     |                    |                                                  |                                       |                                 |                  |        |
| Local events (63) Shared                                                 | events (0)                                              |                     |                    |                                                  |                                       |                                 |                  |        |
| Local events for Midlands                                                | s and East                                              |                     |                    |                                                  |                                       |                                 |                  |        |
| Course/Conference                                                        |                                                         | Start date/time     | End date/time      | Venue                                            | Total Places                          | Available Places                | Organis          | ation  |
| NORO45 Posterior Indirect Resto                                          | rations from Preparation to Cementatio                  | 26 Jan 24 09:30     | 26 Jan 24 16:00    | Norfolk & Norwich University Hospital            | 12                                    | 2 Waiting list places available | Midlands<br>East | and    |
| BED007: Non-pharmacological Behaviour Techniques for the Anxious Patient |                                                         | 26 Jan 24 09:30     | 26 Jan 24 12:30    | Online Learning                                  | 25                                    | 16 Places Available             | Midlands<br>East | and    |
| Dental DWD 23/24 BDH142 Effect<br>Mentoring approach                     | ctive Conversations - Using a coaching and              | 30 Jan 24 09:00     | 27 Feb 24 17:00    | Birmingham Dental Hospital                       | 14                                    | 7 Places Available              | Midlands<br>East | and    |
| Dental DWD 23/24: IPS003 Infection Prevention and Control                |                                                         | 02 Feb 24 09:30     | 02 Feb 24 16:30    | Online Learning                                  | 30                                    | 20 Places Available             | Midlands<br>East | and    |
| Dental DWD 23/24: IPS010 Basic<br>Dental Practice                        | c life support + Medical Emergencies for the            | 05 Feb 24 09:30     | 05 Feb 24 13:30    | Ipswich Postgraduate Medical Education<br>Centre | 12                                    | 3 Places Available              | Midlands<br>East | and    |
| FREE - Effective Referral to the C                                       | DS Services - CAM070224                                 | 07 Feb 24 19:00     | 07 Feb 24 20:30    | Online Learning                                  | 50                                    | 29 Places Available             | Midlands<br>East | and    |
| Dental DWD 23/24: IPS009 NHS                                             | Rules and Regulations                                   | 08 Feb 24 09:30     | 09 Feb 24 16:30    | Ipswich Postgraduate Medical Education<br>Centre | 25                                    | 20 Places Available             | Midlands<br>East | and    |
| DFT22 MS2 Case Presentations                                             |                                                         | 09 Feb 24 09:30     | 09 Feb 24 16:00    | Bob Champion Research and Educational Building   | 13                                    | Fully booked                    | Midlands<br>East | and    |
| HWE DFT23 MS2 Presentations                                              |                                                         | 09 Feb 24 09:00     | 09 Feb 24 16:00    | Lister Hospital (Lister Education Centre)        | Info not available                    | Info not available              | Midlands<br>East | and    |

5. Click on the event and book a place. You will be directed to a booking confirmation page and will also receive an email confirming your booking (where payment is applicable you will receive a confirmation email for this too).

| EVENT DETAILS                                                           |                                                                                                    | + Back  |  |  |  |  |
|-------------------------------------------------------------------------|----------------------------------------------------------------------------------------------------|---------|--|--|--|--|
| Dental DWD 23/24 BDH142 Effective<br>30 January 2024 - 27 February 2024 | e Conversations - Using a coaching and Mentoring approach                                                                                                    |         |  |  |  |  |
|                                                                         |                                                                                                    | 🖶 Print |  |  |  |  |
| Target audience:                                                        |                                                                                                    |         |  |  |  |  |
| AIM5:                                                                   | Effective Conversations - Introduce coaching and mentoring approaches into conversations and to support the dental profession going forward.                                                                                                    |         |  |  |  |  |
|                                                                         | Objectives                                                                                                    |         |  |  |  |  |
|                                                                         | During the session the course provider will:                                                                                                    |         |  |  |  |  |
|                                                                         | <ul> <li>Give an introduction and insight into coaching and mentoring theories, skills and techniques.</li> <li>Provide an opportunity for practice coaching skills in the training room and in the workplace.</li> <li>Introduce reflective practice and peer support within the profession taking a coaching approach to further networks.</li> </ul>                                                                                                    |         |  |  |  |  |
| Learning outcomes:                                                      | After this course delegates will be able to:                                                                                                    |         |  |  |  |  |
|                                                                         | <ul> <li>Have an insight and approaches to coaching and mentoring theories and frameworks.</li> <li>Review fundamental skills, tools and techniques for coaching and mentoring conversations.</li> <li>Support the development of a coaching-culture to support dental leaders within the profession.</li> </ul>                                                                                                    |         |  |  |  |  |
|                                                                         | Meets GDC development outcomes: A, B, D                                                                                                    |         |  |  |  |  |
| Information:                                                            | Any queries regarding your booking please contact <u>sodicsdwd@contacts.bham.ac.uk</u> Please note: Delegates are required to attend all 3 sessions in order to receive their CPD Certificate. Session 2: Tuesday 06.02.2024 - Time: 09:00 - 17:00 Session 3: Tuesday 06.02.2024 - Time: 09:00 - 17:00 Session 3: Tuesday 06.02.2024 - Time: 09:00 - 17:00 Session 3: Tuesday 06.02.2024 - Time: 09:00 - 17:00 Session 3: Tuesday 06.02.2024 - Time: 09:00 - 17:00 Session 3: Tuesday 06.02.2024 - Time: 09:00 - 17:00 Session 3: Tuesday 06.02.2024 - Time: 09:00 - 17:00 Session 3: Tuesday 06.02.2024 - Time: 09:00 - 17:00 Session 3: Tuesday 06.02.2024 - Time: 09:00 - 17:00 Target Audience: Target Audience: This course is aimed at Dentists, Dental Therapists, Dental Nurses, Hygienists, Practice Managers and Receptionists/Administrators. Course Fee: Dentist £60, DCP £30 (this fee covers all 3 sessions) |         |  |  |  |  |
| CPD:                                                                    | 18 hour(s)                                                                                                    |         |  |  |  |  |
| Total Places:                                                           | 14                                                                                                    |         |  |  |  |  |
| Available Places:                                                       | 7 Piaces Available                                                                                                    |         |  |  |  |  |
| Date(s), Times & Venue(s)                                               | By Target Audience 🗱 Requirements 🛸 Documents 🖾 Book Now                                                                                                    |         |  |  |  |  |

If you encounter difficulties booking onto a course, please email <u>england.dwd.midlands@nhs.net</u>